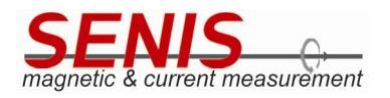

#### . TABLE OF CONTENTS

| TABL  | 1                                                                               |                                                                                                    |
|-------|---------------------------------------------------------------------------------|----------------------------------------------------------------------------------------------------|
| GEN   | ERAL DESCRIPTION                                                                | 2                                                                                                    |
| 2.1   | Eval Kit Content                                                                | 3                                                                                                    |
| INTR  | ODUCTION                                                                        | 4                                                                                                    |
| HAR   | DWARE SET-UP                                                                    | 5                                                                                                    |
| 4.1   | Connector CON01 – Sensor Adapter PCB and Control Box                            | 5                                                                                                    |
| 4.2   | Connector CON02 – Voltages and Digital Output Signals                           | 6                                                                                                    |
| 4.3   | Schematics of the test board                                                    | 7                                                                                                    |
| SOFT  | <b>TWARE</b>                                                                    | 8                                                                                                    |
| 5.1   | Graphical User Interface                                                        | 8                                                                                                    |
| 5.2   | ΑΡΙ                                                                             | 12                                                                                                    |
| 5.2.1 | Measurement and Log File Location                                               | 12                                                                                                    |
| 5.2.2 | Most Important API Methods                                                      | 12                                                                                                    |
|       | TABI<br>GEN<br>2.1<br>INTR<br>4.1<br>4.2<br>4.3<br>5.1<br>5.2<br>5.2.1<br>5.2.2 | TABLE OF CONTENTS         GENERAL DESCRIPTION         2.1       Eval Kit Content         INTRUCTION         HARDWARE SET-UP         4.1       Connector CON01 – Sensor Adapter PCB and Control Box         4.2       Connector CON02 – Voltages and Digital Output Signals         4.3       Schematics of the test board         SOFTWRE         5.1       Graphical User Interface         5.2       API         5.2.1       Measurement and Log File Location         5.2.2       Most Important API Methods |

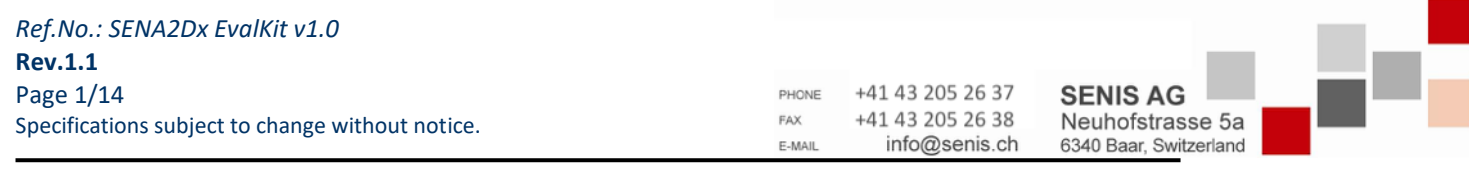

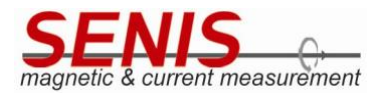

## GENERAL DESCRIPTION

The SENIS<sup>®</sup> SENA2Dx Eval Kit is designed for evaluation of the fast magnetic angle sensor (FAMAS) sensor to measure the rotation angle of the in-plane components of a magnetic field. Figure 2 shows the location of the field sensitive volume (FSV) which dimensions are about  $100 \times 100 \times 10 \ \mu\text{m}^3$ . The kit allows users to run and test the SENA2Dx sensor quickly and it includes the mounted sensor on a printed circuit board (PCB), a control box with a RaspberryPi (RasPI) to communicate and configure the sensor as well as cable and power supply (Table 1). There is green LED on the PCB to indicate if the sensor is powered.

For details please consult the data sheet of the SENA2Dx sensor chip https://www.senis.ch/sensors.

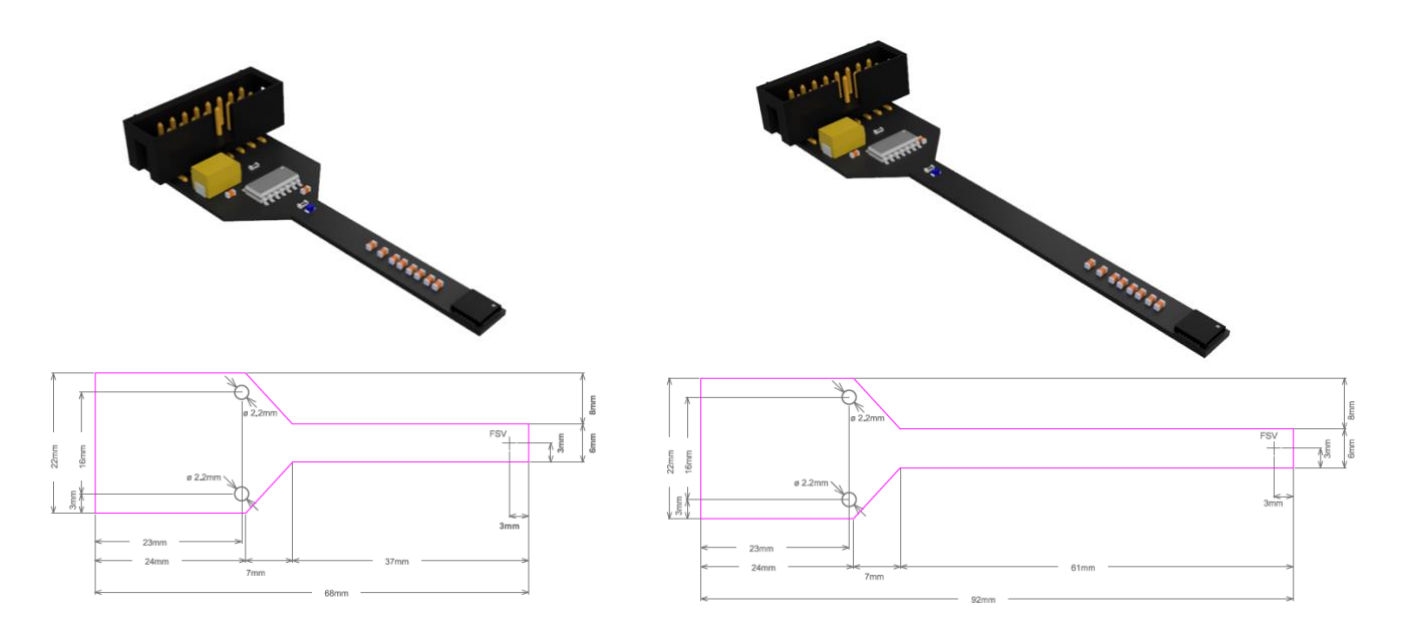

Figure 1: Two different evaluation PCB sizes are available. Left: Version 1.0a; Right: Version 1.0b; The location of the field sensitive volume (FSV) is indicated and it placed about 0.75 mm below the chip surface.

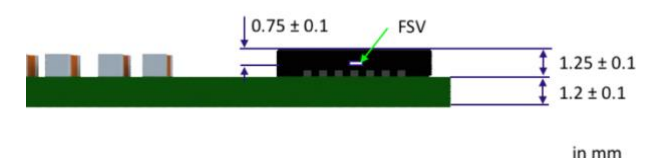

Figure 2: Vertical position of the field sensitive volume (FSV)

**Important Note**: It is recommended not to hot-plug the evaluation PCB to the RasPi. So, please make sure that the RasPi is switched off (i.e. disconnect device from power supply) and disconnect also the HDMI cable since some screens may deliver power through the interface.

| Ref.No.: SENA2Dx EvalKit v1.0                    |        |                  |                        |  |
|--------------------------------------------------|--------|------------------|------------------------|--|
| Rev.1.1                                          |        |                  |                        |  |
| Page 2/14                                        | PHONE  | +41 43 205 26 37 | SENIS AG               |  |
| Specifications subject to change without notice. | FAX    | +41 43 205 26 38 | Neuhofstrasse 5a       |  |
| , , ,                                            | E-MAIL | info@senis.ch    | 6340 Baar, Switzerland |  |

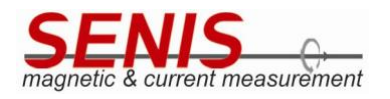

# 2.1 Eval Kit Content

Figure 3 shows the content of the evaluation kit. The item number labels correspond to the description in Table 1

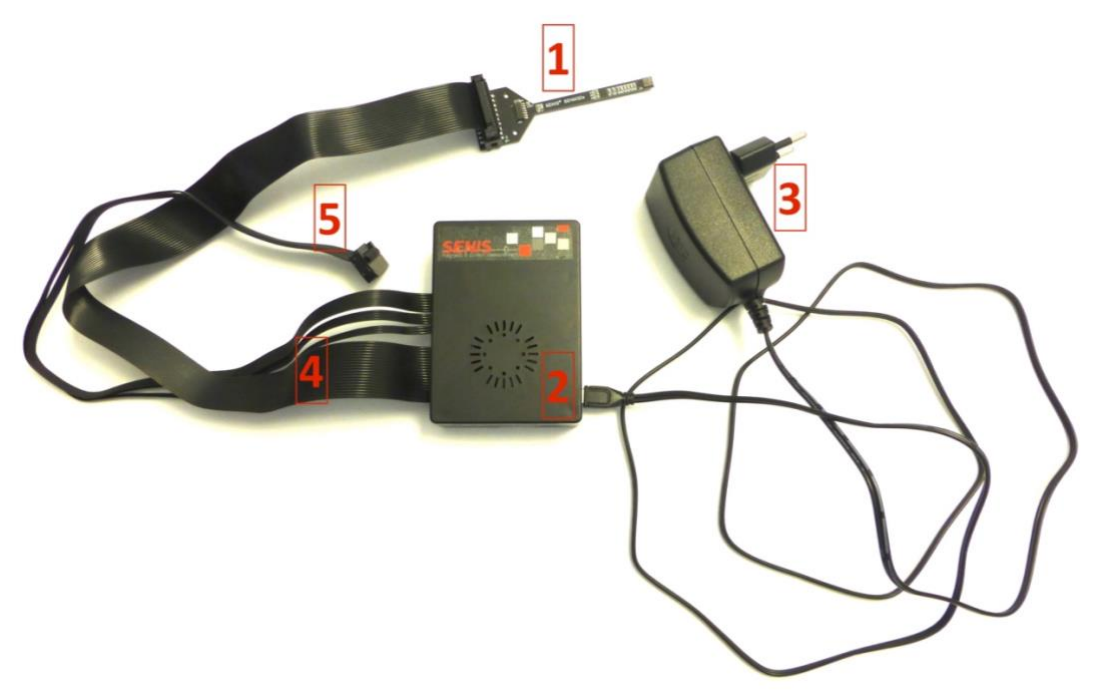

Figure 3: Evaluation kit content.

| Item No.              | Item                                                                                | Description                                                |  |  |
|-----------------------|-------------------------------------------------------------------------------------|------------------------------------------------------------|--|--|
| 1                     | Evaluation PCB v1.0a or b                                                           | 1.2 mm thick FR4 PCB with SENA2Dx sensor mounted           |  |  |
| 2                     | Control Box                                                                         | Provides SPI Interface, API and GUI                        |  |  |
| 3                     | 3 <b>Power Supply</b> <sup>1</sup> 5V original Power Supply with microUSB connector |                                                            |  |  |
| 4 Connection Cable 01 |                                                                                     | 16-way ribbon cable to connect the Control Box (2) to the  |  |  |
| 4                     | Connection Cable 01                                                                 | Evaluation PCB v1.0 (1); IDC connector CON01               |  |  |
| F                     | Connection Cable 02                                                                 | 14-way ribbon cable to give access to voltages and digital |  |  |
| 5                     | Connection Cable 02                                                                 | outputs of the SENA2Dx; IDC connector CON02                |  |  |

Table 1: Evaluation Kit Content

<sup>&</sup>lt;sup>1</sup> The original power supply should be used to operate the eval kit. Otherwise, min. 5.1V output voltage and 2.5 A rated power supply needs to be connected.

| Ref.No.: SENA2Dx EvalKit v1.0                    |        |                  |                        |  |
|--------------------------------------------------|--------|------------------|------------------------|--|
| Rev.1.1                                          |        |                  |                        |  |
| Page 3/14                                        | PHONE  | +41 43 205 26 37 | SENIS AG               |  |
| Specifications subject to change without notice. | FAX    | +41 43 205 26 38 | Neuhofstrasse 5a       |  |
|                                                  | E-MAIL | info@senis.ch    | 6340 Baar, Switzerland |  |

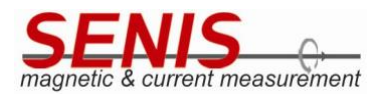

### . INTRODUCTION

The small adapter PCB is fully equipped with the SENA2Dx sensor and its necessary components for stable and reliable operation. All relevant signals are available on a 14 pin (2 x 7) IDC connector (Table 3; Figure 5). There is no need to install software to operate the sensor since the RasPI 3B provides the serial peripheral interface (SPI), advanced programming interface (API) and everything is pre-installed on the microSD card including the operating system. The RasPI is the SPI master and controls the sensor chip.

Since SENA2Dx is equipped with an one time programmable (OTP) memory, the user may write once the most favorable settings to the memory and operate the sensor without RasPI connected (external power supply needed in this case).

The voltages (VCM, VDD, etc.) are accessible for users to monitor the power domains of the sensor.

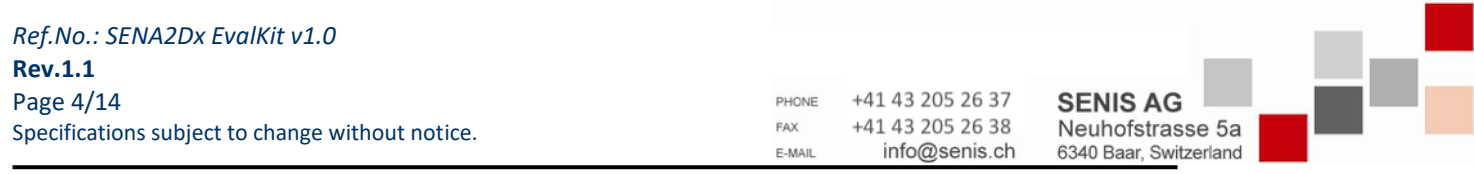

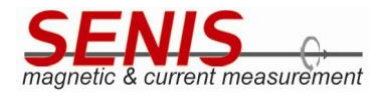

4. HARDWARE SET-UP

## 4.1 Connector CON01 – Sensor Adapter PCB and Control Box

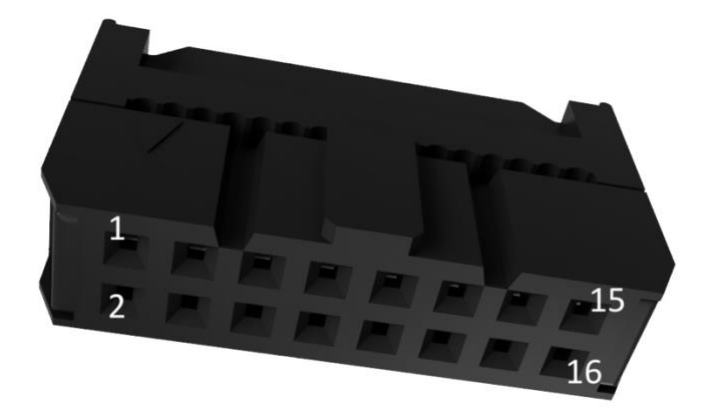

Figure 4: IDC connector CON01 head female, pitch 2.54 mm, 16 poles

| CON01<br>pin | Signal    | Description                                                             |
|--------------|-----------|-------------------------------------------------------------------------|
| 1            | VREF      | Reference Voltage (+1.25 V); power                                      |
| 2            | VCM       | Virtual Ground (+2.25 V); output                                        |
| 3            | GND       | Ground (analog & digital)                                               |
| 4            | VCCA      | Internal regulated analog supply voltage (4.5V); power                  |
| 5            | VCC       | Main Supply Voltage of the adapter PCB incl. SENA2Dx sensor(+5V); power |
| 6            | TEST_EN   | For internal use only; do not connect                                   |
| 7            | TEST_DMUX | For internal use only; do not connect                                   |
| 8            | MCLK      | SPI Interface Clock Signal                                              |
| 9            | SSB       | Chip (Slave) Select (active-low)                                        |
| 10           | MOSI      | SPI Interface Master Out Slave In Signal                                |
| 11           | MISO      | SPI Interface Master In Slave Out Signal                                |
| 12           | VDD       | Internal Core Supply Voltage (+3.3 V); power                            |
| 13           | GND       | GND; power                                                              |
| 14           | z_w       | Digital Output                                                          |
| 15           | B/V       | Digital Output                                                          |
| 16           | A/U       | Digital Output                                                          |

Table 2: IDC connector CON01 pin assignment

| Ref.No.: SENA2Dx EvalKit v1.0                    |        |                  |                        |  |
|--------------------------------------------------|--------|------------------|------------------------|--|
| Rev.1.1                                          |        |                  |                        |  |
| Page 5/14                                        | PHONE  | +41 43 205 26 37 | SENIS AG               |  |
| Specifications subject to change without notice. | FAX    | +41 43 205 26 38 | Neuhofstrasse 5a       |  |
|                                                  | E-MAIL | info@senis.ch    | 6340 Baar, Switzerland |  |

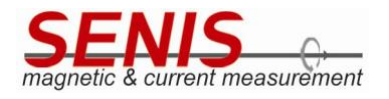

## 4.2 Connector CON02 – Voltages and Digital Output Signals

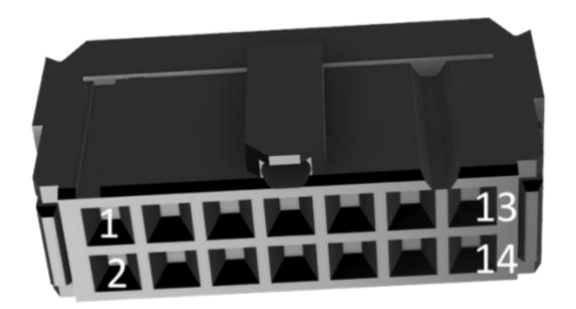

Figure 5: IDC connector CON02 head female, pitch 2.54 mm, 14 poles

| CON02<br>pin | Signal    | Description                                            |
|--------------|-----------|--------------------------------------------------------|
| 1            | VREF      | Reference Voltage (+1.25 V); power                     |
| 2            | VCM       | Virtual Ground (+2.25 V); output                       |
| 3            | -         | NC                                                     |
| 4            | VCCA      | Internal regulated analog supply voltage (4.5V); power |
| 5            | -         | NC                                                     |
| 6            | TEST_EN   | For internal use only; do not connect                  |
| 7            | TEST_DMUX | For internal use only; do not connect                  |
| 8            | -         | NC                                                     |
| 9            | -         | NC                                                     |
| 10           | VDD       | Internal Core Supply Voltage (+3.3 V); power           |
| 11           | GND       | Ground (analog & digital); power                       |
| 12           | Z_W       | Digital Output                                         |
| 13           | B/V       | Digital Output                                         |
| 14           | A/U       | Digital Output                                         |

Table 3: IDC connector CON02 pin assignment

| Ref.No.: SENA2Dx EvalKit v1.0                    |        |                  |                        | 1.00 |  |
|--------------------------------------------------|--------|------------------|------------------------|------|--|
| Rev.1.1                                          |        |                  |                        |      |  |
| Page 6/14                                        | PHONE  | +41 43 205 26 37 | SENIS AG               |      |  |
| Specifications subject to change without notice. | FAX    | +41 43 205 26 38 | Neuhofstrasse 5a       |      |  |
|                                                  | E-MAIL | info@senis.ch    | 6340 Baar, Switzerland |      |  |

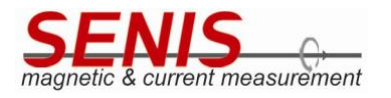

# 4.3 Schematics of the test board

Figure 6 shows the schematics of the printed circuit board which is connected to the control box.

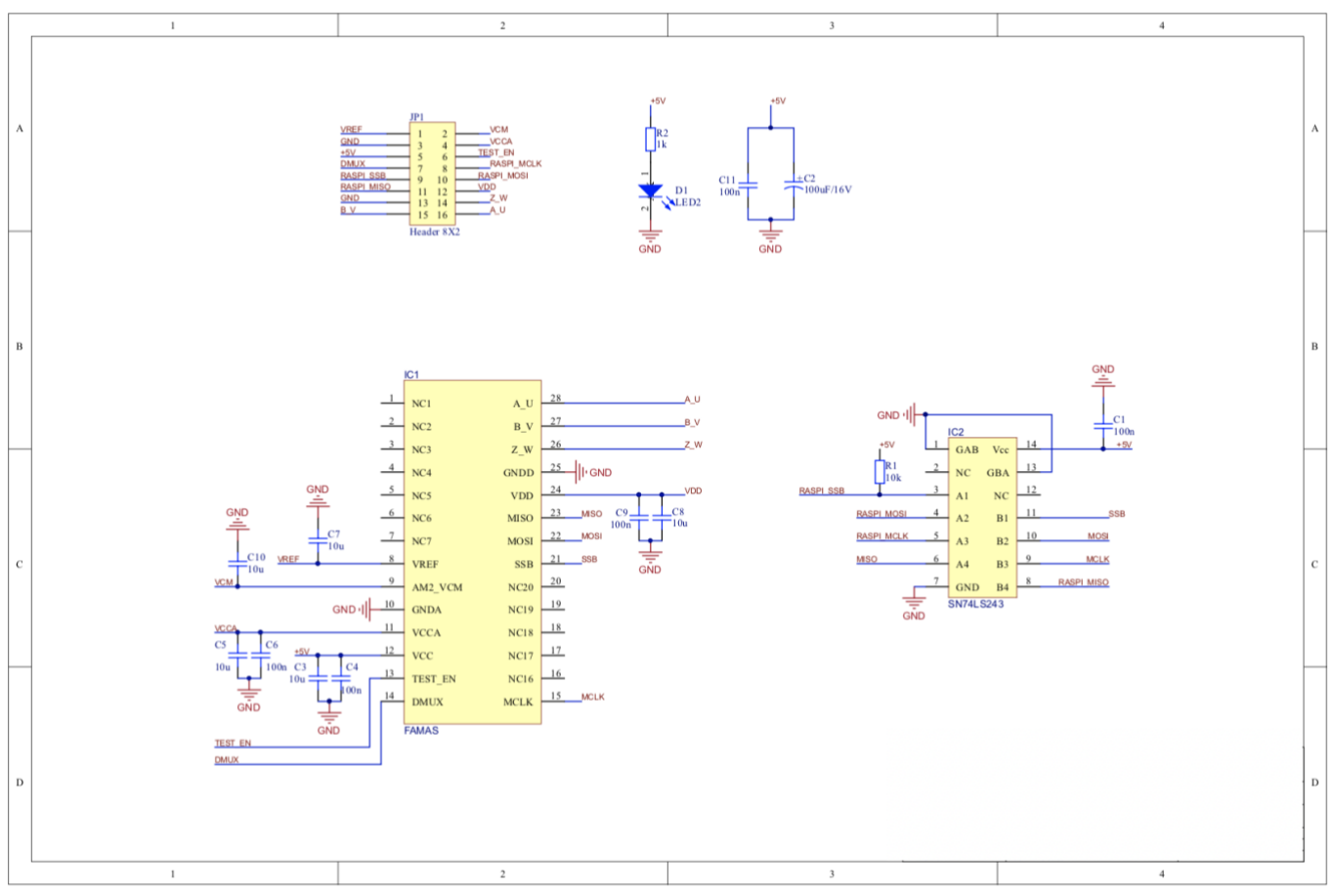

Figure 6: Schematics of the evaluation kit sensor board.

| Ref.No.: SENA2Dx EvalKit v1.0                    |        |                  |                        | - <b>-</b> - <b>-</b> - |
|--------------------------------------------------|--------|------------------|------------------------|-------------------------|
| Rev.1.1                                          |        |                  |                        |                         |
| Page 7/14                                        | PHONE  | +41 43 205 26 37 | SENIS AG               |                         |
| Specifications subject to change without notice. | FAX    | +41 43 205 26 38 | Neuhofstrasse 5a       |                         |
|                                                  | E-MAIL | info@senis.ch    | 6340 Baar, Switzerland |                         |

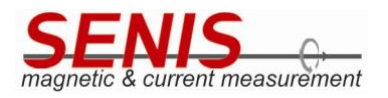

### SOFTWARE

The RasPi is equipped with a 16 GB microSB card with all necessary software pre-installed and tested for Raspbian GNU/Linux version 10 (buster)<sup>2</sup> and python version 3.7.3<sup>3</sup>. Note that updates or upgrades of the system may cause compatibility issues and affect the functionality and/or performance of the software and libraries provided by SENIS.

All relevant files which are needed for the communication with SENA2Dx are located at /home/pi/software/famas\_sw and subfolders.

### 5.1 Graphical User Interface

The graphical user interface (GUI) is part of the pre-installed SENIS software and provides basic functionality to read data from the SENA2Dx sensor as well as to control it. To start the GUI, the user has to double click the link at the desktop called "Run FAMAS GUI". If a pop-up window appears, choose Execute to run the GUI<sup>4</sup>.

The GUI is organised in four tabs: Sensor Control, Gauges, Angle versus Time and Save.

<sup>&</sup>lt;sup>4</sup> To avoid this pop-up window open the file manager (pcmanfm): Edit->Settings->General: check the "Don't ask options on launch executable file"

| Ref.No.: SENA2Dx EvalKit v1.0                    |        |                  |
|--------------------------------------------------|--------|------------------|
| Rev.1.1                                          |        |                  |
| Page 8/14                                        | PHONE  | +41 43 205 26 37 |
| Specifications subject to change without notice. | FAX    | +41 43 205 26 38 |
|                                                  | E-MAIL | info@senis.ch    |

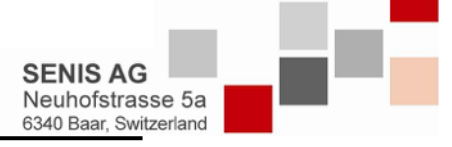

<sup>&</sup>lt;sup>2</sup> https://www.raspberrypi.org/documentation/raspbian/

<sup>&</sup>lt;sup>3</sup> https://www.python.org/downloads/release/python-373/

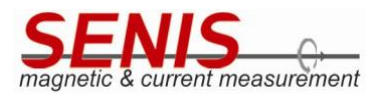

The **Sensor Control** tab (Figure 7) allows to control the most important functions of the sensor chip, such as the front-end gain (Set Gain) to choose the magnetic sensitivity, the operation mode (hi-precision, balanced, hi-speed, user-def) and to verify the SPI interface. At any time, the current angle resolution and selected sensor operation mode is displayed. To achieve best performance, it is advised to set the gain to the highest value (10).

| ensor Control Gauge                     | s Analey    |                  |                              |                 |                 |
|-----------------------------------------|-------------|------------------|------------------------------|-----------------|-----------------|
|                                         |             | versus Time Save |                              |                 |                 |
| SE<br>magnetic 8                        |             | measurement      | Operation mode: hi-precision | Reso            | lution: 12 bits |
| ncoder configuration                    |             |                  | Send command                 |                 |                 |
| hi-precision                            | -           | Set Mode         | Measure B-field              | Front-end gain  | 10              |
| 10                                      |             | Set Gain         | Verify SPI                   | Encoder Output  | AqB             |
| Select encoder digital output interface |             | terface          | Set Zero Position            | SPI Clock (MHz) | 7.8MHz          |
| AqB                                     |             | Set interface    | Reset Zero Position          | SPI Status      |                 |
| 1                                       |             | Set pre scaler   | Reset Registers              | Pre Scaler      | 1               |
| Sine Compensation                       | Value: 7    |                  |                              |                 |                 |
| Cosine Compensati                       | on Value: 7 | 7                | 15                           | Angle: 212.17   |                 |
| Error Compensation                      | Value: 0    |                  |                              |                 |                 |
| 7                                       |             | 0                |                              | Speed: 0 krp    | m               |

Figure 7: Image of the FAMAS Control tab.

The Gauges tab (Figure 8) represents live the current angle reading and rotational speed measured by the sensor.

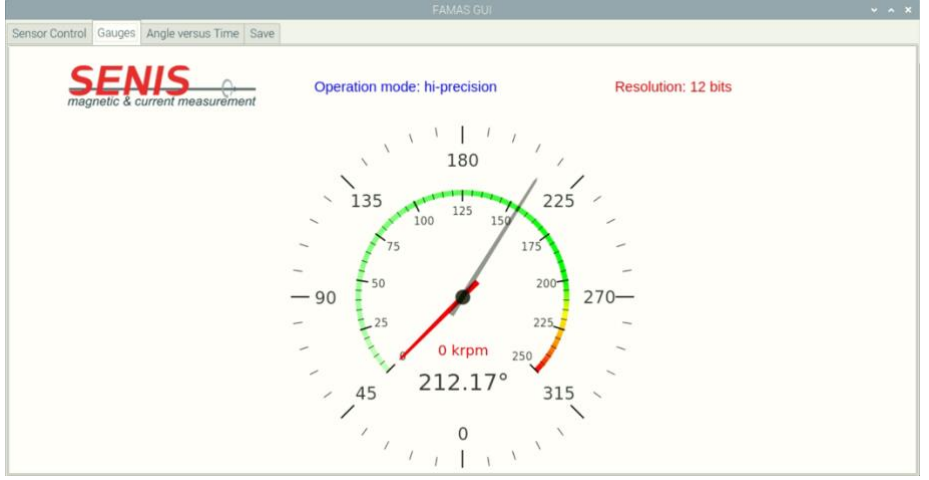

Figure 8: Image of Gauges tab.

| Ref.No.: SENA2Dx EvalKit v1.0                    |        |                  |                        |  |
|--------------------------------------------------|--------|------------------|------------------------|--|
| Rev.1.1                                          |        |                  |                        |  |
| Page 9/14                                        | PHONE  | +41 43 205 26 37 | SENIS AG               |  |
| Specifications subject to change without notice. | FAX    | +41 43 205 26 38 | Neuhofstrasse 5a       |  |
|                                                  | E-MAIL | info@senis.ch    | 6340 Baar, Switzerland |  |

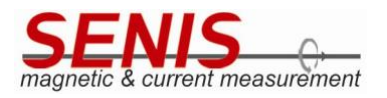

In the **Angle versus Time** tab (Figure 9) the user can observe the angle reading against time. At higher rotational speed, the of the sensor data may be read and represented too slowly, so that there appears aliasing. Also, the time stamps are not strictly equidistant, thus the angle representation may appear not as a linear function of time at constant rotation speed.

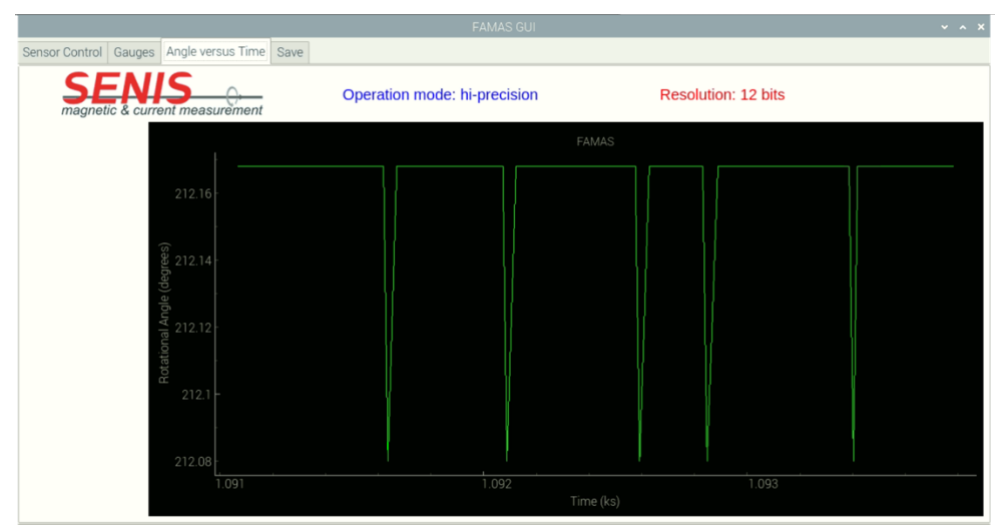

Figure 9: Image of Angle versus Time tab.

The **Save** data tab (Figure 10) allows the user to save the actuals rotation angle data against time in a csv file. The tab consists of:

- A text field to define the file path and name, which is also possible by clicking on the symbol next to it.
- Save and Stop buttons which allow to start and stop data saving on-the-fly.
- The save n number of samples button with a text field, which allows to save a certain number of data points.
- A plot area to show the sampled data, which is saved to the csv file.

|                                         |                           | FAMAS GUI |                |           | ~ ^ × |
|-----------------------------------------|---------------------------|-----------|----------------|-----------|-------|
| Sensor Control Gauges Angle versus Time | Save                      |           |                |           |       |
|                                         |                           |           | Gain: 10 Resol | ution: 12 |       |
| File name                               |                           |           | FAMA           | S         |       |
| 2020_11_02_13_50.csv                    | Automatic File name updat | e         |                |           |       |
|                                         |                           |           |                |           |       |
|                                         |                           | 0,8       |                |           |       |
| Start Stop Save                         |                           | rees)     |                |           |       |
|                                         |                           | e (deg    |                |           |       |
| Save                                    | Stop                      | la Angl   |                |           |       |
|                                         |                           | tation    |                |           |       |
| A                                       |                           | Ro        |                |           |       |
| Save n number of samples                |                           | 0.2       |                |           |       |
|                                         |                           |           |                |           |       |
| Save n number of samples Enter number   |                           | 0         | 0.4            | 0.6       |       |
|                                         |                           |           |                |           |       |

Figure 10: User Interface Save data tab.

| Ref.No.: SENA2Dx EvalKit v1.0 Rev.1.1                          |                        |                                                       |                                                        |  |
|----------------------------------------------------------------|------------------------|-------------------------------------------------------|--------------------------------------------------------|--|
| Page 10/14<br>Specifications subject to change without notice. | PHONE<br>FAX<br>E-MAIL | +41 43 205 26 37<br>+41 43 205 26 38<br>info@senis.ch | SENIS AG<br>Neuhofstrasse 5a<br>6340 Baar, Switzerland |  |

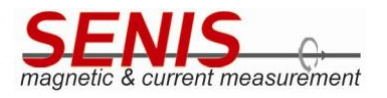

Finally, Figure 11 shows an example of a saved data file in csv format which can be used for further analysis.

| ĺ |        |                                  |
|---|--------|----------------------------------|
|   | 2020_1 | 1_02_14_52.csv ×                 |
| l | 1      | Comment:                         |
| I | 2      | Time in seconds; angle           |
| I | 3      | 180.83274066448212,212.16796875  |
| I | 4      | 180.84905185364187,212.16796875  |
| I | 5      | 180.8630895242095,212.16796875   |
| I | 6      | 180.87648553494364,212.16796875  |
| I | 7      | 180.93368219863623,212.16796875  |
| I | 8      | 180.96197691280395,212.16796875  |
| I | 9      | 180.9984902953729,212.16796875   |
| I | 10     | 181.05116596259177,212.16796875  |
| I | 11     | 181.08895292505622,212.16796875  |
| I | 12     | 181.1152144316584,212.16796875   |
| I | 13     | 181.1340968972072,212.16796875   |
| I | 14     | 181.16205317806453,212.16796875  |
| I | 15     | 181.17854926083237,212.16796875  |
| I | 16     | 181.1925485469401,212.16796875   |
| I | 17     | 181.21494056098163,212.16796875  |
| I | 18     | 181.22943453025073,212.16796875  |
| I | 19     | 181.2544953711331,212.16796875   |
| I | 20     | 181.26710868161172,212.16796875  |
| I | 21     | 181.2809812501073,212.16796875   |
| I | 22     | 181.2954342290759,212.16796875   |
| I | 23     | 181.30775092821568,212.16796875  |
| I | 24     | 181.3286696234718,212.16796875   |
| I | 25     | 181.34061382617801,212.16796875  |
| I | 26     | 181.35540721938014,212.16796875  |
| I | 27     | 181.37132664117962,212.16796875  |
| I | 28     | 181.38692497462034,212.080078125 |
| I | 29     | 181.40325923636556,212.16796875  |
| I | 30     | 181.41665529925376,212.16796875  |
| I | 31     | 181.4305218262598,212.16796875   |
| I | 32     | 181.44502996094525,212.16796875  |
| I | 33     | 181.46767530590296,212.16796875  |
| 1 | 34     | 181.48760244902223,212.16796875  |
| I | 35     | 181.5064593423158,212.16796875   |
| I | 36     | 181.51910223532468,212.16796875  |
| 1 | 27     | 101 64410200200160 010 16706076  |

Figure 11: Image of a saved csv file.

| Ref.No.: SENA2Dx EvalKit v1.0 Rev.1.1            |               |                                   |                                            | 11-5 |
|--------------------------------------------------|---------------|-----------------------------------|--------------------------------------------|------|
| Page 11/14                                       | PHONE         | +41 43 205 26 37                  | SENIS AG                                   |      |
| Specifications subject to change without notice. | FAX<br>E-MAIL | +41 43 205 26 38<br>info@senis.ch | Neuhofstrasse 5a<br>6340 Baar, Switzerland |      |

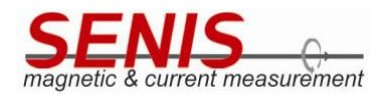

## 5.2 API

Since the GUI supports only a limited set of the SENA2Dx programming possibilities, the user gets access to the full functionality through the advanced programming interface (API). The API is implemented as interface class in the file FamasInterface.py. Furthermore, evaluation kit includes the entire source code of the firmware for the sensor.

Either use the link "Start FAMAS Interface" on the desktop to run iPython3 and invoke the interface, or do it manually, i.e. open a shell and type: cd /home/pi/software/famas\_sw && ipython3 -i init\_interface.py. If a pop-up window appears, choose "Execute in Terminal" to run the script. This will create an object "famas\_dev" of the interface class, and the user is ready to access all methods and class variables. The most important methods are listed alphabetically and explained in the following section. Looking at the init\_interface.py file should give an idea how the user can just create her or his own Python file and insert code to perform certain tasks.

## 5.2.1 Measurement and Log File Location

Measurement files are saved per default to the file location /home/pi/data/measurement\_data/ and log files are saved to /home/pi/data/logs/ in time stamped folders.

## 5.2.2 Most Important API Methods

Initialise<sup>5</sup> the interface class to get access to the API: famas\_dev = famas.FamasInterface()
The following methods are then accessible with the "dot" operator e.g.: famas\_dev.closeSPI()
Note that the utility methods, such as write\_bits\_to\_byte, are not explained here. Often functions are shown
with their default values for arguments e.g. configureSPI(SPIMaxSpeedHz="7.8MHz").

### calc\_angle()

Reads the actual angle and returns angle value as float number.

### calc\_rot\_speed()

Reads and returns the current rotational speed in rpm as float number.

### perform\_B\_field\_measurement()

<sup>5</sup> Assuming that the interface is imported as import FamasInterface as famas

| Ref.No.: SENA2Dx EvalKit v1.0                    |        |                  |                        | 1.1 |
|--------------------------------------------------|--------|------------------|------------------------|-----|
| Rev.1.1                                          |        |                  |                        |     |
| Page 12/14                                       | PHONE  | +41 43 205 26 37 | SENIS AG               |     |
| Specifications subject to change without notice. | FAX    | +41 43 205 26 38 | Neuhofstrasse 5a       |     |
|                                                  | E-MAIL | info@senis.ch    | 6340 Baar, Switzerland |     |

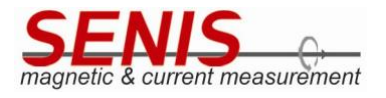

Triggers measurement of the magnetic field strength. The result stored in status register.

## read\_B\_field\_strength\_reg\_val()

After perform\_B\_field\_measurement(), this bit is updated and returns 0 if magnetic field magnitude is > 15 mT and 1 for < 15 mT.

### read\_data\_resolution()

Returns the current encoder resolution in bits. Possible values: 8, 9, 10, 12 (the resolution is set by the operation mode and/or filter)

#### read\_fe\_gain()

Returns current (front-end) gain setting as float number: Possible values 2.5, 5, 10

#### read\_speed\_meas\_pre\_scaler()

Returns the current pre-scaler setting.

### reset\_encoder\_zero\_pos()

Set the 0 deg position back to the original one (if it was zeroed - set\_encoder\_zero\_pos())

### set\_encoder\_to\_AqB()

Choose ABI as digital output interface.

#### set\_encoder\_to\_UvW()

Set UVW as output interface.

### set\_encoder\_zero\_pos()

Set current magnet angle position as 0 deg.

### set\_fe\_gain(fe\_gain\_val=2.5)

Sets current front-end gain. Allowed values: 2.5, 5, 10

| Ref.No.: SENA2Dx EvalKit v1.0                    |        |                  |                        | 1.00 |  |
|--------------------------------------------------|--------|------------------|------------------------|------|--|
| Rev.1.1                                          |        |                  |                        |      |  |
| Page 13/14                                       | PHONE  | +41 43 205 26 37 | SENIS AG               |      |  |
| Specifications subject to change without notice. | FAX    | +41 43 205 26 38 | Neuhofstrasse 5a       |      |  |
|                                                  | E-MAIL | info@senis.ch    | 6340 Baar, Switzerland |      |  |

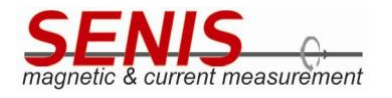

## set\_operation\_mode(data="hi-precision")

Choose the operation mode of the sensor. Valid parameters: "hi-precision", "balanced", "hi-speed", "user-def"

### set\_register\_to\_default()

This function resets the registers to their default (power-up) value. set\_speed\_meas\_pre\_scaler(pre\_scaler\_sel=1)

Since at low rotational speeds the counter that keeps track of the rotational speed would overflow, the user may choose a pre-scaler. Valid values are: 1, 8, 84, 512

#### verify\_spi\_interface(iterations=100)

Performs read and write operations to verify SPI connectivity. The default is 100 read and write operations.

### write\_reg(reg\_address=[0x10], data\_to\_write=[0x00])

The write register command is implemented as secure-write and returns True or False.

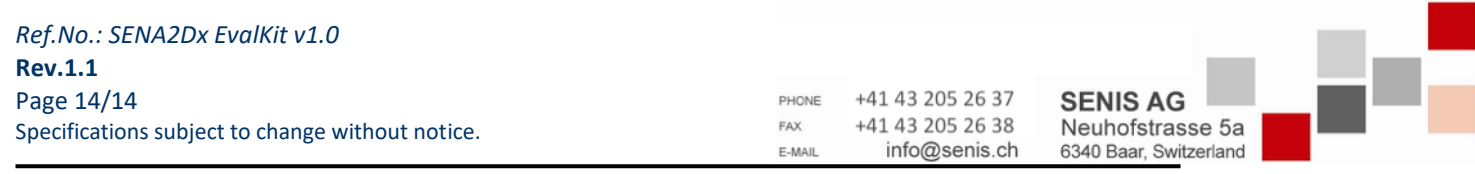